Instructions for Monthly Wages for MYOB v 19.7

- 1. Do you Bank Reconciliation for the Month you are reporting for
- 2. Run a Profit and Loss for the Month you are reporting for
- 3. Run a Balance Sheet for the Month you are reporting for
- 4. Print Payroll Register Summary for the Month you are reporting for
- 5. check that your wages in the profit and loss equals the gross wages in the Payroll Register
- Summary, and the Tax equals the PAYG Withholding in the Balance Sheet
- 7. Go the Account Command Centre and Click on BAS Link

File Edit Lists Command Centres Setup Reports Window Services Help

8. (this is once only set up) - in the bottom left hand corner click on the BAS info icon - down the

| BASlink  |                            |                           |                  |                                              |       |
|----------|----------------------------|---------------------------|------------------|----------------------------------------------|-------|
| BAS Info | rmation                    | Cettle                    | Activity Stateme |                                              |       |
|          |                            | Goods a                   | nd Services 1    | Тах                                          | _     |
|          | GST reporting frequency:   | Quarterly                 | 1                | Calculation Method: Calculation worksheet    | -     |
|          | GST accounting basis:      | Cash                      | •                | 🔲 [ Use the Simplified Accounting Metho      | d     |
|          | GST option:                | Option 1 💌                |                  |                                              |       |
|          |                            | 🔲 I Claim Fuel Tax Credit | s                |                                              |       |
|          |                            |                           |                  |                                              |       |
|          |                            | PAY                       | i Instalments    |                                              |       |
| Insta    | ment reporting frequency:  | Quarterly                 |                  | Instalment option: Option 2                  |       |
| Ins      | talment accounting basis:  | Cash                      | -                | PAYG instalment rate: 3.5%                   |       |
|          |                            |                           |                  |                                              |       |
| 5.2911   | PAYG W                     | ithholdings               |                  | WET/LCT/FBT                                  |       |
| Withho   | Iding reporting frequency: | Monthly (medium withhold  | erj 💌            | ✓ I have F <u>B</u> T, WET or LCT obligation | tions |
|          |                            | K                         |                  | FBT instalment amount:                       | \$0   |
| 2        |                            | $\backslash$              |                  | UK                                           |       |
|          |                            |                           | $\backslash$     |                                              |       |
| Help F1  |                            |                           |                  |                                              |       |
|          |                            |                           |                  |                                              |       |
|          |                            |                           |                  |                                              |       |
|          |                            |                           |                  |                                              |       |
|          |                            |                           |                  |                                              |       |
|          |                            |                           |                  |                                              |       |
|          |                            |                           |                  |                                              |       |
|          |                            |                           |                  | $\backslash$                                 |       |

bottom on the left hand side - change it to Medium withholder and click ok

9. Click on the Month of July - make sure the year is 14 and Click on Prepare Statement 10. check that W1 = the Gross Wages and w2 = the tax on your Payroll Register Summary ( if these fields are Blank you will need to click on the set up buttons next to W1 and W2 and tick the wages categories and PAYG withholding in W2, until the figures are correct in w1 and w2.

| Payne Luyten Associates Pty Ltd<br>8-10 Moore STreet<br>Acacia Ridge Qld 4110                                                                                                   | Document ID                                                |  |  |  |  |  |  |
|----------------------------------------------------------------------------------------------------|------------------------------------------------------------|--|--|--|--|--|--|
| When completing this form<br>- use a BLACK pen only (to help with processing)                                                                                                   | Form due on 21 Aug 2013                                    |  |  |  |  |  |  |
| <ul> <li>leave boxes blank if not applicable (do not use N/A, NIL)</li> <li>show whole dollars only (do not show cents)</li> <li>do not use symbols such as t = / \$</li> </ul> | Payment due on 21 Aug 2013                                 |  |  |  |  |  |  |
|                                                                                                    | Contact phone number (07) 3344 7177<br>Contact person who  |  |  |  |  |  |  |
| PAYG tax withheld                                                                                                    | completed the form                                         |  |  |  |  |  |  |
| for the MONTH from 1 Jul 2013 to 31 Jul 2013                                                                                                    |                                                            |  |  |  |  |  |  |
| Total salary, wages and other payments W1 \$ 15,478 Setur                                                                                                    | 2                                                          |  |  |  |  |  |  |
| Amounts withheld from payments shown at W1 \$ 2,376 Setup                                                                                                    |                                                            |  |  |  |  |  |  |
| Amounts withheld where No ABN is guoted W4 \$                                                                                                    | 2                                                          |  |  |  |  |  |  |
| Other amounts withheld<br>(excluding any amount<br>shown at W2 or W4) \$                                                                                                    | 2                                                          |  |  |  |  |  |  |
| Total payment amount 9 \$ 2,376                                                                                                    |                                                            |  |  |  |  |  |  |
| Do not use symbols such as +, -, /, \$                                                                                                    |                                                            |  |  |  |  |  |  |
| Declaration I declare that the information given on this form is true and correct,<br>I am authorised to make this declaration                                                  | and that Please return this completed form to HRS MINS 0 0 |  |  |  |  |  |  |
| Signature Date /                                                                                                    | / taken to collect any information.                        |  |  |  |  |  |  |
| The ATD is authorised by the tax laws to collect this information to administer those laws and may pass information to other government agencies.                               |                                                            |  |  |  |  |  |  |
| PAYMENT ADVICE - 60                                                                                                    | ATO code                                                   |  |  |  |  |  |  |
| Payne Luyten _Associates Pty Ltd                                                                                                    | ABN 51 095 879 360                                         |  |  |  |  |  |  |
|                                                                                                    | Amount paid 2,376                                          |  |  |  |  |  |  |
|                                                                                                    |                                                            |  |  |  |  |  |  |
| ? 🛃 🛋 📎                                                                                                    | Save Setun & Evit                                          |  |  |  |  |  |  |
| Help Check Print Transaction                                                                                                    |                                                            |  |  |  |  |  |  |
| $\uparrow$                                                                                                    |                                                            |  |  |  |  |  |  |
|                                                                                                    |                                                            |  |  |  |  |  |  |

11 click on the Print Button - this will print out the form you - use this to fill out the form to send to the ATO

12 Then click on the Transaction Icon - this will print out the Spend Money Icon - it will ask if you use the PAYG function - click on "NO"

13. Select Save and Close.